# Access and Use Your Hiring Manager Seat

Hiring Manager is a limited version of LinkedIn Recruiter that enables you to easily collaborate with recruiters and other team members for a more streamlined and productive sourcing process.

With a Hiring Manger seat, you can:

- Review profiles shared directly with you and provide feedback on each potential candidate.
- View all potential candidates within a project that has been shared with you.

## Add Your Work Email to Your LinkedIn Account

When a team member shares profiles or a project with you for review, you will receive an email notification. It's important that your work email is added to your LinkedIn account, so that these notifications go to your work email and aren't overlooked in your personal email account.

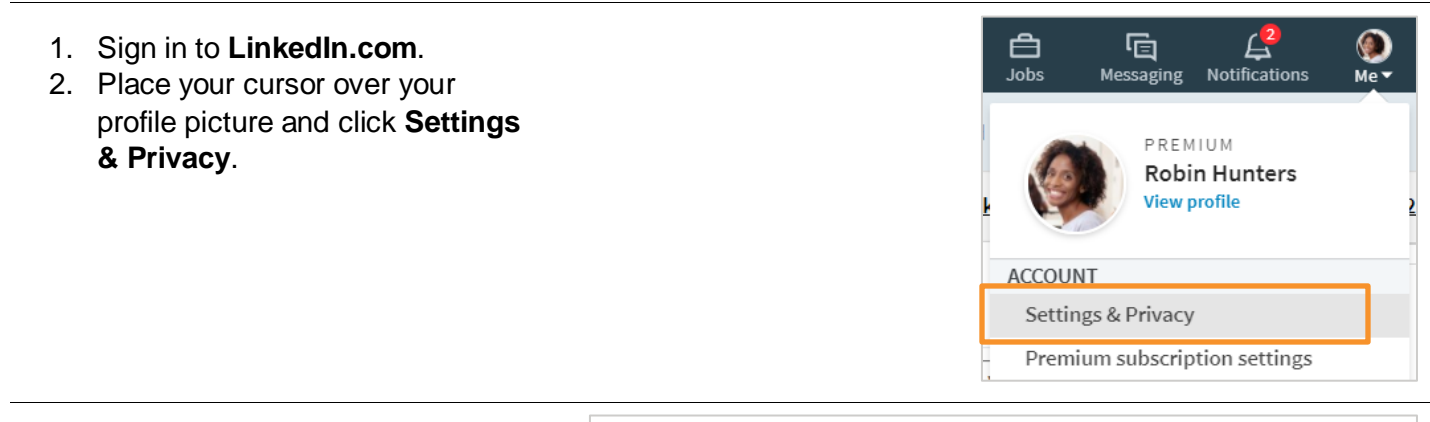

| <ol> <li>Click Change next to Email<br/>addresses.</li> </ol>                                                                                                    | <b>Email addresses</b><br>Add or remove email addresses on your account                           | Change<br>2 email addresses           |
|----------------------------------------------------------------------------------------------------|---------------------------------------------------------------------------------------------------|---------------------------------------|
| <ul> <li>4. Click Add email address to add your work email address.</li> <li>Note: You can have multiple email addresses associated with your LinkedIn profile –</li> </ul> | Email addresses<br>Add or remove email addresses on your account<br>Email addresses you've added: | Close<br>2 email addresses<br>Primany |
| both work and personal.                                                                                                    | rhunters@enigma.corp Mal                                                                          | ke primary Remove                     |

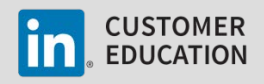

## **Access Your Hiring Manager Seat**

There are two ways to access your Hiring Manager seat:

- 1. Email notification that profiles or a project have been shared with you.
- 2. Your LinkedIn.com account.

#### **Access via Email Notification**

When someone on your team shares profiles or a project with you, you'll receive an email notification with a link to access the shared profiles or project in Hiring Manager.

- 1. Open your email account and locate an email similar to the examples below.
- 2. Click **Review profiles** or **View project**.

| Linked in 🖬 | Recruiter                          | Linked in Recruiter                                                              |
|-------------|------------------------------------|----------------------------------------------------------------------------------|
|             | From Jamie Matthews<br>Hey Robin - | SAAS Sales<br>75 candidates                                                      |
|             | 11/27.<br>Thanks!                  | Hi Robin,<br>May Lotz would like you to take a look at this project's candidates |
|             | Review profiles                    | View project                                                                     |

- 3. Enter your LinkedIn.com credentials.
- 4. Click Sign In.

| You can use the sa | me email addres | s and password | d that you use o | n linkedin.con |
|--------------------|-----------------|----------------|------------------|----------------|
| Email address:     |                 |                | Erad             | naceword?      |
| rassworu.          |                 |                | Filgo            | password?      |

#### Access via LinkedIn.com

Anytime you want to access your Hiring Manager seat, you can do so through your LinkedIn.com account.

| <ol> <li>Go to <u>www.linkedin.com</u>.</li> <li>Enter your LinkedIn com</li> </ol> |                                                                 |            |       | Password                      | Password Sign in      |  |
|-------------------------------------------------------------------------------------|-----------------------------------------------------------------|------------|-------|-------------------------------|-----------------------|--|
| 2.                                                                                  | credentials.                                                    |            |       |                               |                       |  |
| 3.                                                                                  | Click <b>Sign in</b> .                                          |            |       |                               |                       |  |
| 4.                                                                                  | Click <b>Recruiter</b> in the upper-right corner of the screen. | ()<br>Me ▼ | Work▼ | <b>ک</b> +<br>Add Connections | <b>C</b><br>Recruiter |  |

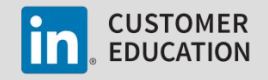

## **Review Shared Profiles**

At any step in the recruiting process, another team member with a full Recruiter license, can request your feedback on profiles they've found in Recruiter. You can review and provide feedback on these profiles with your Hiring Manager seat.

- 1. Access your Hiring Manager seat using one of the methods described above.
- 2. Click View candidates.

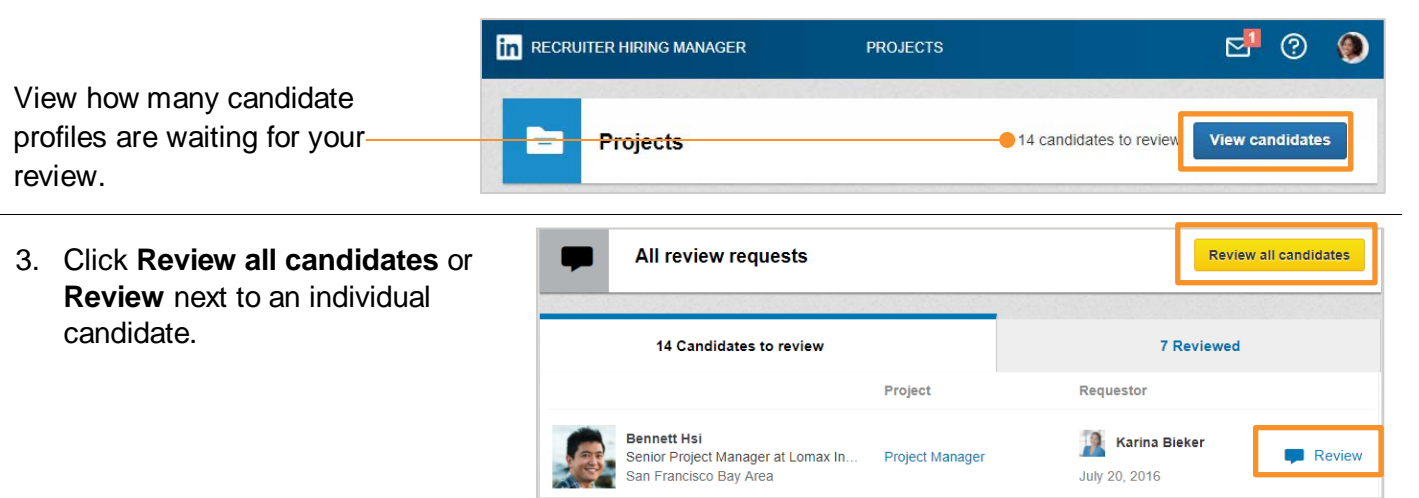

4. Review each candidate, provide feedback, and click Submit review.

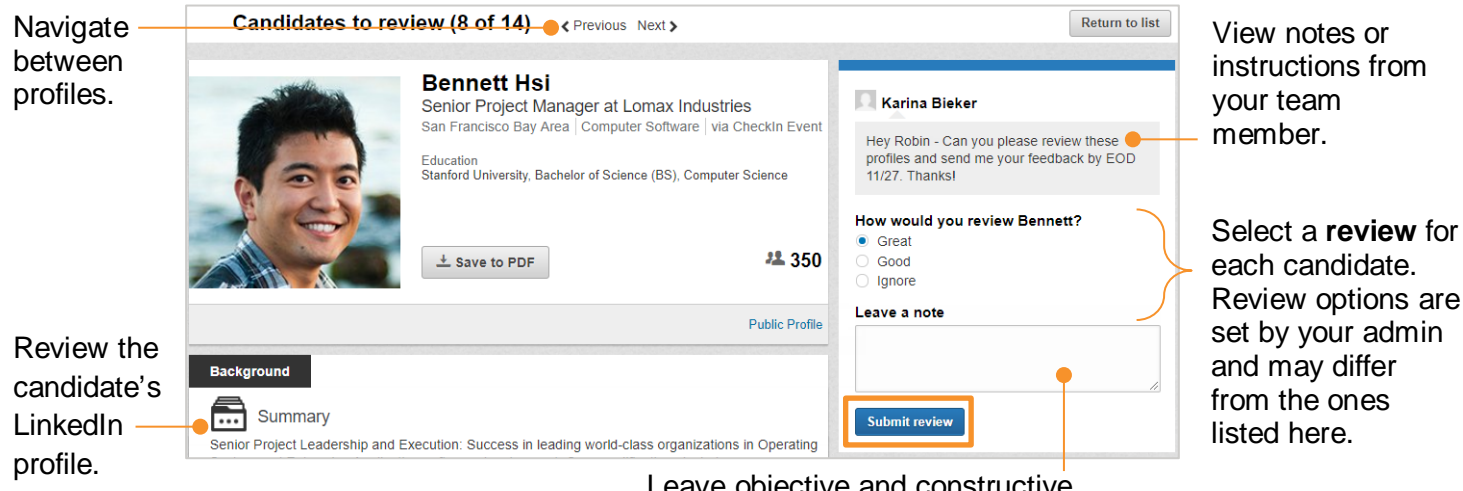

Leave objective and constructive feedback. All feedback is saved and tracked in Recruiter.

5. When you are finished, you'll see a summary of all the candidates you've provided feedback for on the **Reviewed** tab.

| - | All review requests                                                             |            | R                 | eview all candidates |
|---|---------------------------------------------------------------------------------|------------|-------------------|----------------------|
|   | 14 Candidates to review                                                         |            | 7 Reviewed        | 1                    |
|   |                                                                                 | Project    | Requestor         | Review               |
| 2 | Carry Startin<br>Project Manager at Stark Enterprises<br>San Francisco Bay Area | 2 projects | November 12, 2014 | Great                |

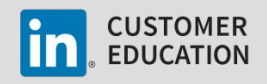

## **Review the Information Saved to a Shared Project**

Teammates with a full Recruiter license can also share entire projects with you so that you can review the overall pipeline, see project details, and provide feedback on profiles at any stage of the recruiting process. You can review projects that have been shared with you at any time with your Hiring Manager seat.

- 1. Access your Hiring Manager seat using one of the methods described above.
- 2. Click the project name that you would like to view.

| PROJECTS   |                                  | ⊠ 0 🧶                                                                                                    |
|------------|----------------------------------|----------------------------------------------------------------------------------------------------|
|            | 13 candidates to review          | View candidates                                                                                              |
| Search     |                                  | Shared with you 👻                                                                                            |
| Candidates | Owner                            | Date created *                                                                                               |
| 5          | <u>2</u> Karina Bieker           | 11/11/2014                                                                                                   |
|            | PROJECTS<br>Search<br>Candidates | PROJECTS       13 candidates to review       Search       Candidates       Owner       5       Karina Bleker |

 View the overall project details, how candidates are moving through the pipeline, and add notes or review candidates.

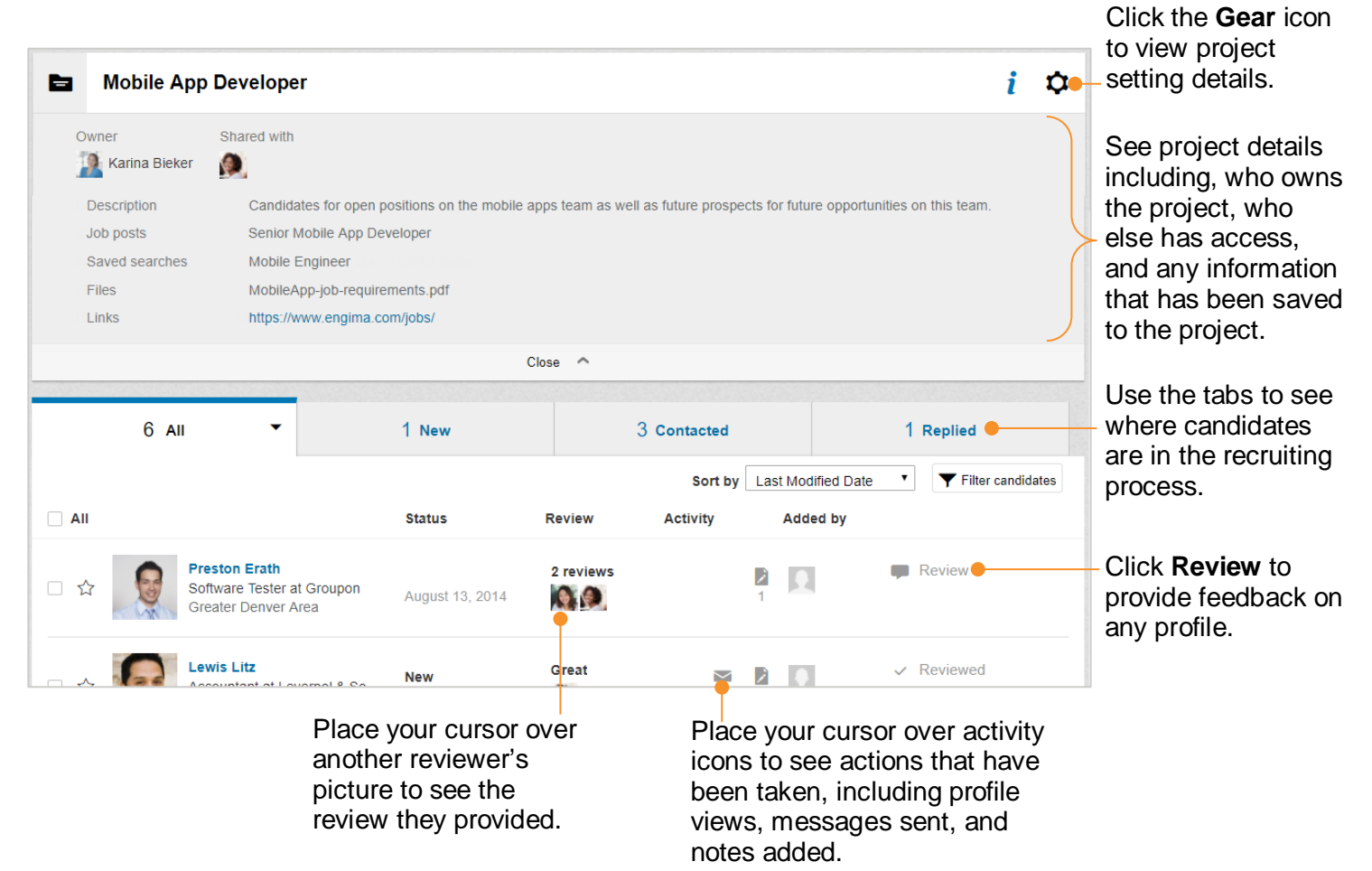

## Did You Know?

- When you review a profile in Hiring Manager, you remain anonymous the candidate does not receive a notification that you viewed their profile.
- The profiles sent to you for review in Hiring Manager have been sourced by a member of your team to review – they may or may not be active job seekers or have applied for an open position.

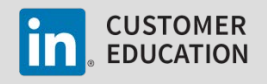